# amasty

For more details see how the Order Notes for Magento 2 extension works.

## **Guide for Order Notes for Magento 2**

Create order notes and mark them with colored flags. Simplify your order management process in times by making important comments noticeable.

Keep in mind, that when you assign a flag to particular order status, flags will be added to the newly created orders only. Previously created orders will remain without the flag.

## **Creation of order flags**

Existing order flags can be seen in the **Sales**  $\rightarrow$  **Order Flags** 

| Order Flags      | 1 demouser 🗸                           |
|------------------|----------------------------------------|
|                  | Add New Flag                           |
|                  | ▼ Filters ● Default View ▼ 🔅 Columns ▼ |
| 21 records found | 20 ▼ per page < 1 of 2 >               |

| I | con | Priority ↓ | Name                | Note                                       | Auto Apply on<br>Order Status | Auto Apply on Order<br>Shipping Method | Auto Apply on Order<br>Payment Method | Action |
|---|-----|------------|---------------------|--------------------------------------------|-------------------------------|----------------------------------------|---------------------------------------|--------|
|   | A   | 1          | High<br>priority    | Immediate action is required               |                               |                                        |                                       | Edit   |
|   | A   | 2          | Medium<br>priority  | Requires fast<br>processing                |                               |                                        |                                       | Edit   |
|   | Q   | 3          | Need<br>details     | Details from a<br>customer are<br>required | On Hold                       |                                        |                                       | Edit   |
|   |     | 4          | Delayed<br>delivery | An order should be<br>delayed later        |                               |                                        |                                       | Edit   |
|   | •   | 10         | Cancelled           | Order is canceled                          | Canceled                      |                                        |                                       | Edit   |
|   | •   | 20         | Processing          | Order is processing                        | Processing                    |                                        |                                       | Edit   |
|   | •   | 30         | Complete            | Order is complete                          | Complete                      |                                        |                                       | Edit   |

28 icons are supplied with the extension. Feel free to replace them and/or add new.

#### <u>a</u>masty

#### Click 'Add New Flag' to create a new flag.

|               |                                                                       |                                                                                                    |                                                                                                    | Q                                                        | 💄 admin 👻                                                                                                    |
|---------------|-----------------------------------------------------------------------|----------------------------------------------------------------------------------------------------|----------------------------------------------------------------------------------------------------|----------------------------------------------------------|----------------------------------------------------------------------------------------------------|
| ÷             | Back                                                                  | Delete                                                                                                    | Reset                                                                                                    | Save and Continue Edit                                   | Save                                                                                                    |
| Flag Informat | tion                                                                  |                                                                                                    |                                                                                                    |                                                          |                                                                                                    |
| Name *        | Red                                                                   |                                                                                                    |                                                                                                    |                                                          |                                                                                                    |
| lcon Image    | Choose fi<br>JPG, PNG, GI                                             | le 61191-big.jp<br>F or SVG. 20x20 pi                                                                                                    | g<br>xels strongly rec                                                                                                    | ommended. Images of different size will                  | break design.                                                                                                    |
| Priority      | 100<br>Numeric val                                                    | ue for internal use                                                                                                    |                                                                                                    |                                                          |                                                                                                    |
| Comments      | Order is c                                                            | anceled                                                                                                    |                                                                                                    |                                                          |                                                                                                    |
|               | ←<br>Flag Information<br>Name *<br>Icon Image<br>Priority<br>Comments | ← Back       Flag Information       Name *       Red       Icon Image       Priority       100       Numeric val       Comments       Order is commented | ← Back     Delete       Flag Information       Name *       Red       Icon Image       Choose file       61191-big.jp       JPG, PNG, GIF or SVG. 20x20 pic       Priority       100       Numeric value for internal use       Comments       Order is canceled | ← Back       Delete       Reset         Flag Information | Comments     Comments     Comments     Comments     Delete   Reset   Save and Continue Edit     Save and Continue Edit     Flag Information     Name *   Red     Icon Image   Choose file   61191-big.jpg   JPG, PNG, GIF or SVG. 20x20 pixels strongly recommended. Images of different size will     Priority   100   Numeric value for internal use.     Comments     Order is canceled |

Icon Image - you can upload a new icon instead of a default flag.

**Priority** - set low value to define high priority. Priorities are used in flags auto assigning. In this case, the module chooses the most prioritizing flag in the column.

**Comments** - leave a comment to display it on the order grid. Hover over a flag to see it.

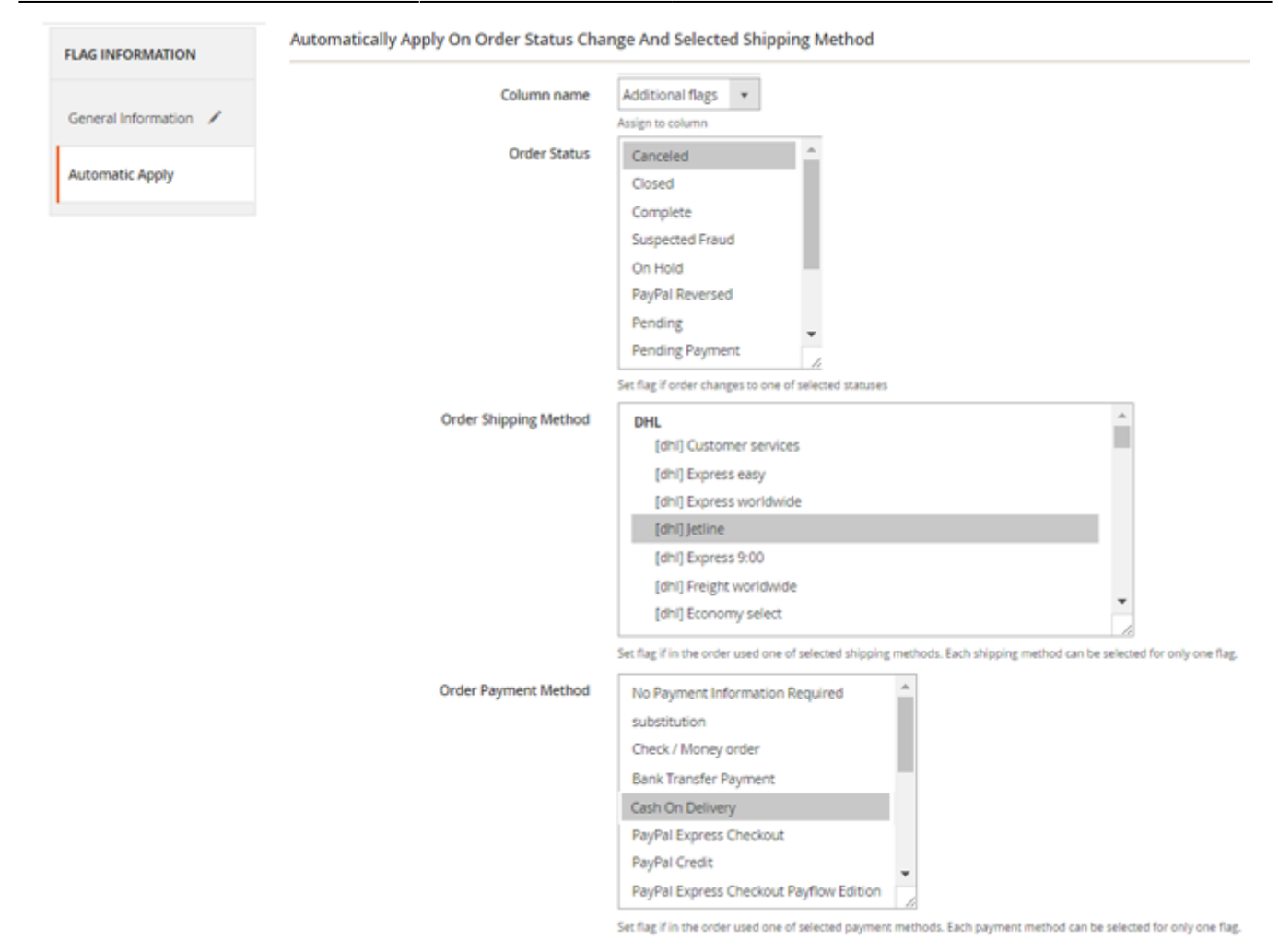

'Column name' - select the appropriate flag column. Learn how to create flag columns below.

'Automatic Apply' - you can select order parameters, to which the flag should apply automatically.

**Order status** - the flag will be applied automatically to the orders, which get a status(es) you choose. In this case, it's a 'Canceled' status.

**Order Shipping Method** and **Order Payment method** - specify additional parameters for automatic flag apply, such as shipping and payment methods.

### **Creation of flag columns**

You can add columns with additional labels to the order grid. To do this, please go to: Sales  $\rightarrow$  Order Flags  $\rightarrow$  Columns

#### amasty

| Orde      | r Flag Colum             | ns                            | Q 💄 admir                                                        | n <del>.</del> |
|-----------|--------------------------|-------------------------------|------------------------------------------------------------------|----------------|
|           |                          |                               | Add New Column                                                   |                |
| ✓ 11      | ne column has been save  | d.                            |                                                                  |                |
|           |                          |                               | 🍸 Filters 💿 Default View 👻 🖨 Columns                             | •              |
| 3 records | found                    |                               | 20 💌 per page < 1 of 1                                           | >              |
| Position  | Name                     | Comments                      | Applied Flags                                                    | Action         |
| 0         | Applied status           | Status of the order           | 🟲 Red, 🏲 Orange, 🏲 Green, 🚩 Grey, 🏲 Yellow, 🏲 Blue, 🏲 Black      | Edit           |
| 1         | Priority                 | Priority of the order         | 🔶 Urgent, 🌭 High, 🍉 Low, 🖤 On Hold, 💛 Review, 🍉 Medium, 🍉 Closed | Edit           |
| 2         | Notes                    | Additional notes to the order | 🗢 Busy, 🛨 VIP, 🕂 Plus, 🖉 On Hold, 🖍 Edit, 🖍 Ok, 🖥 Block          | Edit           |
|           |                          |                               |                                                                  |                |
| 🍿 Соруг   | right © 2017 Magento, In | c. All rights reserved.       |                                                                  |                |

'Add New Column'- click to create a new flag column.

You can set for each column its own labels. For example, you can specify one column and labels there to display priority of the order, the second for status recognition and the third for other order notes.

| Order Flags           |        |        |              | Q                                    | 👤 admin 🗸 |
|-----------------------|--------|--------|--------------|--------------------------------------|-----------|
|                       | ← Back | Delete | Reset        | Save and Continue Edit               | Save      |
| COLUMN INFORMATION    |        |        | Column Infor | mation                               |           |
| General Information 🖌 |        |        | Name *       | Urgent flags                         |           |
| Apply Flags           |        |        | Position     | 1<br>Numeric value for internal use. |           |
|                       |        |        | Comments     | The orders require urgent execu      | tion.     |

**Position** - columns can be arranged on the order grid basing on the required priority.

**Comments** - here you can add a note to the whole column.

**Flags** - assign the appropriate flags to the column.

This comment is displayed on the order grid in case an order doesn't have a flag note. Hover over a flag to see it.

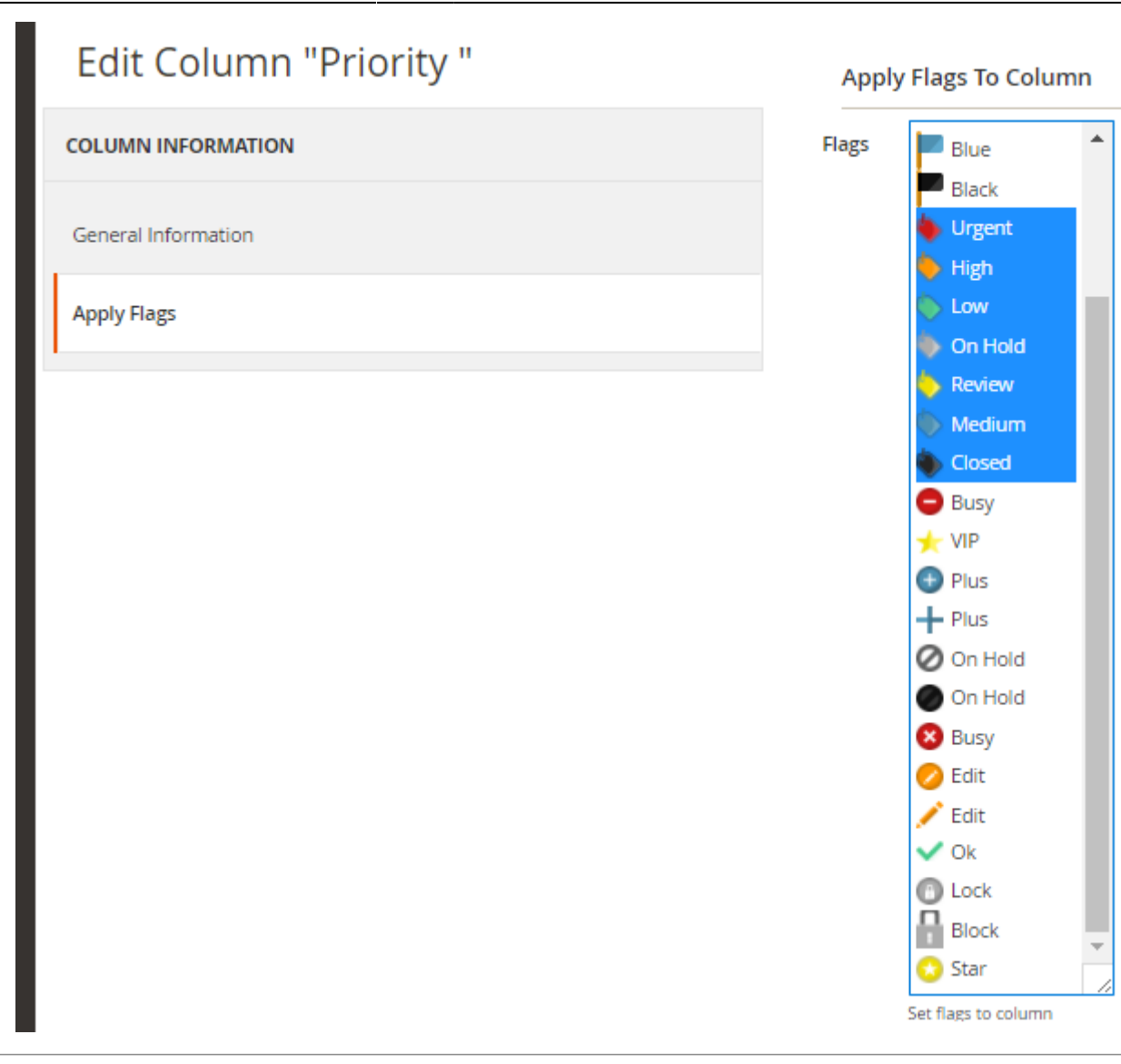

## Order flags on order grid

#### Go to Sales → Orders

Hover over a label to see the comments. Click on the label field to set it for the order.

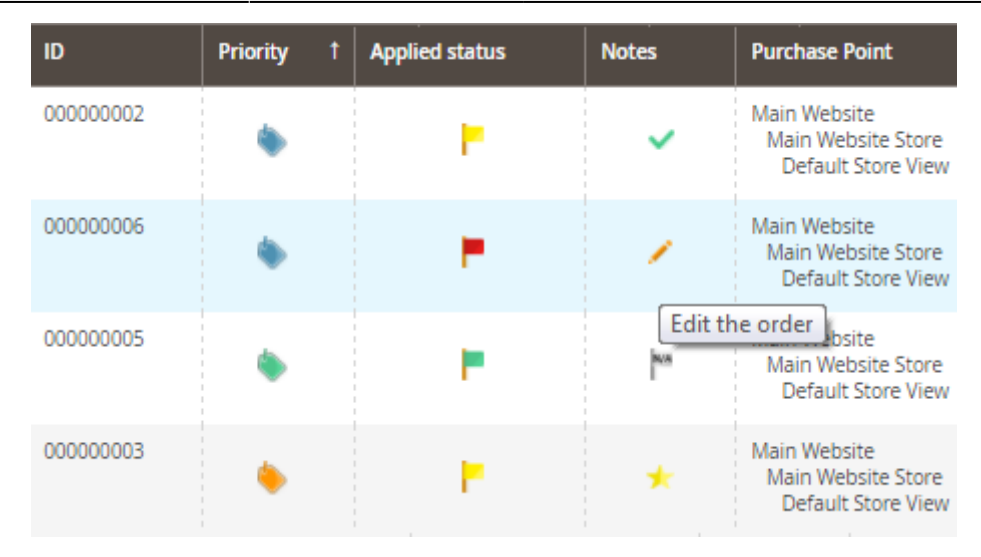

Press **'Set'** button next to the appropriate flag to assign it to the order. If it's necessary, you can edit the flag comment that will be saved only for this order.

To remove a flag from the order, choose 'NO FLAG' option.

|        | Flag For Order #000000002 (Column: Priority)<br>Enter/modify note for the flag you want to assign, and click `Set` button. |         |                                                          |  |  |  |  |  |
|--------|----------------------------------------------------------------------------------------------------|---------|----------------------------------------------------------|--|--|--|--|--|
|        | NO FLAG                                                                                                    | Set     |                                                          |  |  |  |  |  |
| eyword | Immediate action is required                                                                                               | Set     |                                                          |  |  |  |  |  |
|        | The order requires your attention                                                                                          | Set     |                                                          |  |  |  |  |  |
| _      | The order has low priority                                                                                                 | Set     |                                                          |  |  |  |  |  |
|        | ۰.                                                                                                    | Set     |                                                          |  |  |  |  |  |
| 00002  | -                                                                                                    | Set     |                                                          |  |  |  |  |  |
|        | The order has medium priority                                                                                              | Set     |                                                          |  |  |  |  |  |
| 000006 | ۰ -                                                                                                    | Set     |                                                          |  |  |  |  |  |
| 000005 | • F                                                                                                    | Pending | Main Website<br>Main Website Store<br>Default Store View |  |  |  |  |  |
| 00003  |                                                                                                    | Pendin  | Main Website                                             |  |  |  |  |  |

You can also apply flags to multiple orders by using the 'Assign flags' actions on the order grid.

#### amasty

#### Orders

| Search by keyword                       | Q           |            |       |                                                     |
|-----------------------------------------|-------------|------------|-------|-----------------------------------------------------|
| Actions                                 | 6 records f | ound       |       |                                                     |
| Cancel                                  | ·           |            |       |                                                     |
| Hold                                    | Priority    | Status     | Notes | Purchase Point                                      |
| Unhold                                  | •           | Pending    | 1     | Main Website<br>Main Website Store V                |
| Print Invoices                          |             |            |       | Default Store V                                     |
| Print Packing Slips                     |             | Pending    | nos   | Main Website<br>Main Website Sto                    |
| Print Credit Memos                      |             |            |       | Default Store v                                     |
| Print All                               | •           | Pending    | +     | Main Website<br>Main Website Sto                    |
| Print Shipping Labels                   |             |            |       | Default Store v                                     |
| Assign Flags To "Applied status" Column |             | Pending    | *     | Main Website<br>Main Website Store V                |
| Assign Flags To "Priority " Column      |             |            |       | Default Store V                                     |
| Assign Flags To "Notes" Column          | ٠           | Complete   | ~     | Main Website<br>Main Website Store V                |
| Unassign Flags                          | r           |            |       | Default Store V                                     |
|                                         | ٠           | Processing | 8     | Main Website<br>Main Website Sto<br>Default Store V |

Find out how to install the **Order Notes** extension for Magento 2 via Composer.

From: https://amasty.com/docs/ - **Amasty Extensions FAQ** 

Permanent link: https://amasty.com/docs/doku.php?id=magento\_2:order\_notes\_m2

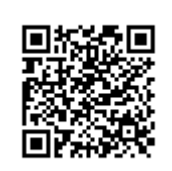

Last update: 2021/04/16 12:54